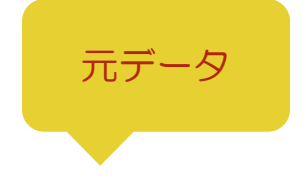

完成イメージ

|   | А     | В  | С | l |
|---|-------|----|---|---|
| 1 | 2024年 |    |   |   |
| 2 | 日     |    |   |   |
| 3 |       |    | 1 |   |
| 4 | 6     | 7  |   |   |
| 5 | 13    | 14 |   |   |
| 6 |       |    |   |   |

元データが入力できたら、完成イメージを参照に 次のページの手順をすすめてみましょう。

|   | А     | В  | С  | D  | E  | F  | G  | ŀ |  |
|---|-------|----|----|----|----|----|----|---|--|
| 1 | 2024年 |    |    |    |    |    |    |   |  |
| 2 | B     | 月  | 火  | 水  | 木  | 金  | 土  |   |  |
|   |       |    | 1  | 2  | 3  | 4  | 5  |   |  |
| 3 |       |    |    |    |    |    |    |   |  |
|   | 6     | 7  | 8  | 9  | 10 | 11 | 12 |   |  |
| 4 |       |    |    |    |    |    |    |   |  |
|   | 13    | 14 | 15 | 16 | 17 | 18 | 19 |   |  |
| 5 |       |    |    |    |    |    |    |   |  |
|   | 20    | 21 | 22 | 23 | 24 | 25 | 26 |   |  |
| 6 |       |    |    |    |    |    |    |   |  |
|   | 27    | 28 | 29 | 30 | 31 |    |    |   |  |
| 7 |       |    |    |    |    |    |    |   |  |
| - |       |    |    |    |    |    |    |   |  |

## 手順

① A1からG1のセルを結合して中央揃えにし、フォントサイズを「18pt」にしましょう。

② 1 行目の高さを「30」にしましょう。

- ③ A2 に入力した「日」のデータを使用して、オートフィルで B2~G2 の範囲に「月」から「土」を入力しましょう。
- ④ C3 に入力した「1」のデータを使用して、オートフィルで D3~G3 の範囲に「2」から「5」を入力しましょう。

ヒント:オートフィルをしたあとに連続データに変換してください。

⑤ A4~B5の範囲に入力したデータを使用して、オートフィルで31日までカレンダーの数字を入力しましょう。 ヒントA4~B5の範囲をまとめてドラッグしてからオートフィルの操作を行い、必要ない数字は削除してください。

⑥ A2~G7 の範囲のフォントサイズを「12pt」にしましょう。

⑦ 3 行目から 7 行目の高さを「50」にしましょう。

- ⑧ 2行目のフォントを中央揃え、3行目から7行目のフォントを左上の配置にしましょう。
- ⑨ 完成データをもとに、2 行目のセルを塗りつぶしましょう。同じ色でなくても OK です。
- 10 2 行目のフォントカラーを「白」にしましょう。
- 11 完成イメージを参照に、A列とG列の数字のフォントカラーを変えましょう。同じ色でなくてもOKです。

12 完成イメージを参照に A2 から G7 の範囲に罫線をひきましょう。